| NAPOLEON                                              |  |
|-------------------------------------------------------|--|
| To access this page, you have to log in to Consumers. |  |
| Username                                              |  |
|                                                       |  |
| Password                                              |  |
|                                                       |  |
| Log In                                                |  |
| Remember me                                           |  |
| Forgot Your Password? Sign Up                         |  |
| Napoleon employee? Log In                             |  |

 $\bigcirc$ 

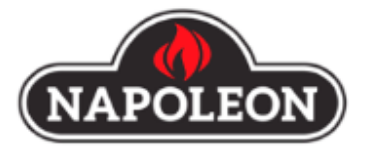

| Language / Langue        | English | ~ |
|--------------------------|---------|---|
| First Name / Prénom      |         |   |
| Last Name / Nom          |         |   |
| Email / Courriel         |         |   |
| Phone Number / Téléphone |         |   |

Please enter the address you wish rebate payments to be sent to: / Veuillez ajouter l'adresse à laquelle vous voulez recevoir les remboursements:

| Address / Adresse              |        |   |
|--------------------------------|--------|---|
| Country / Pays                 | Canada | ~ |
| City / Ville                   |        |   |
| State/Province / État/Province | АВ     | ~ |
| Postal Code / Code postal      |        |   |
|                                |        |   |

Submit

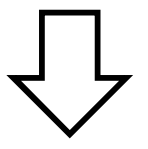

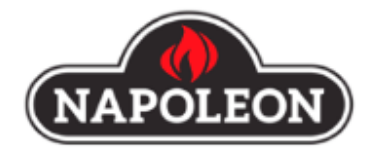

| Language / Langue        | English 🗸            |
|--------------------------|----------------------|
|                          |                      |
| First Name / Prénom      | PROMO                |
| Last Name / Nom          | TEST                 |
| Email / Courriel         | promostest@gmail.com |
| Phone Number / Téléphone | 705721XXXX           |

Please enter the address you wish rebate payments to be sent to: / Veuillez ajouter l'adresse à laquelle vous voulez recevoir les remboursements:

| Address / Adresse              | 24 NAPOLEON ROAD |
|--------------------------------|------------------|
| Country / Pays                 | Canada 🗸         |
| City / Ville                   | BARRIE           |
| State/Province / État/Province | ON 🗸             |
| Postal Code / Code postal      | L4M 0G8          |
| Su                             | bmit             |
|                                |                  |
| _                              |                  |

₽

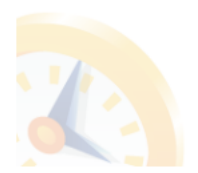

Thank you for registering. An email has been sent to you with your temporary password. Go to Login Page

Fowered by Powered by

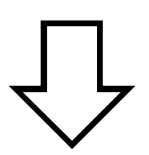

Go to your email, you will receive the below information.

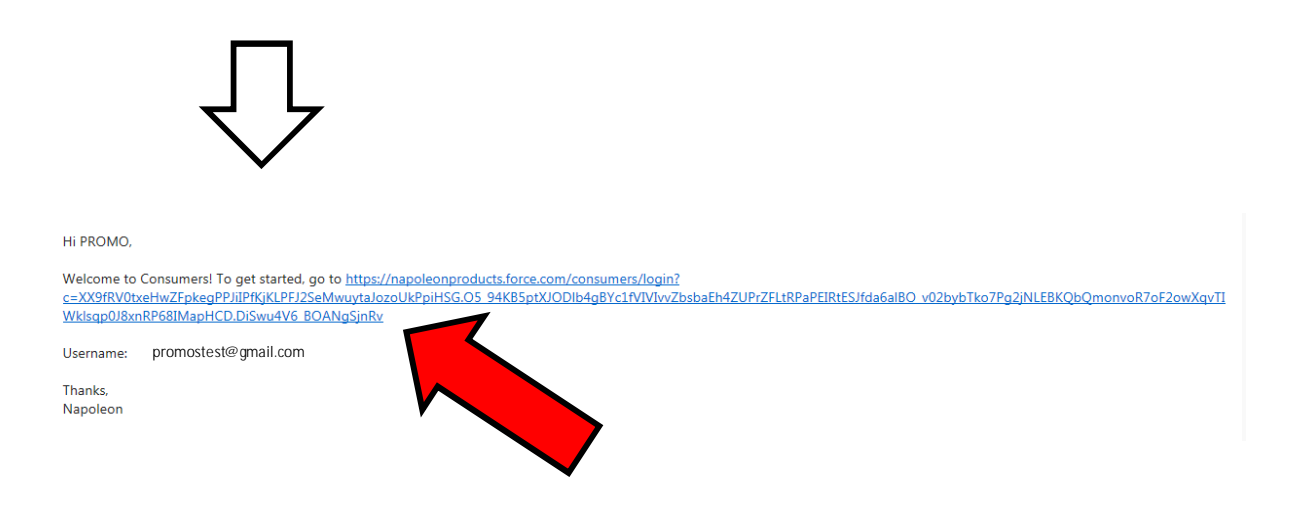

Click the line, it will send you to the website to set up your password.

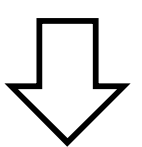

| <b>NAPOLEON</b><br>Change Your Password                                                            |
|----------------------------------------------------------------------------------------------------|
| Enter a new password for promostest@gmail.com<br>Your password must have at least:<br>5 characters |
| * New Password  * Confirm New Password                                                             |
| Change Password<br>Password was last changed on 2/28/2019 3:34 PM.                                 |

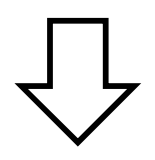

| Change Your Password      |                      |
|---------------------------|----------------------|
| Enter a new password for  | promostest@gmail.com |
| Your password must have a | t least:             |
| 5 characters              |                      |
| * New Password            |                      |
| •••••                     | Good                 |
| * Confirm New Password    |                      |
| •••••                     | Match                |
| Caps Lock Is on.          |                      |
| Change                    | Password             |

Once you change password, it will go to the below page.

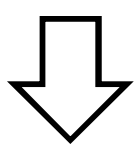

| NAPOLEON Home My Rebate Submissions                                                                             |
|----------------------------------------------------------------------------------------------------|
| S NAPOLEON REBATES<br>New Rebate                                                                                |
| * Rebate Program Select a Program                                                                               |
|                                                                                                    |
|                                                                                                    |
| NAPOLEON REBATES<br>New Rebate                                                                                  |
| *Rebate Program                                                                                                 |
| The second second second second second second second second second second second second second second second se |
| Outdoor Kitchen                                                                                                 |
|                                                                                                    |
|                                                                                                    |
| ۲ ۲                                                                                                    |
| $\mathbf{V}$                                                                                                    |
|                                                                                                    |
| S New Rebate                                                                                                    |
| 8 Delate Deserver                                                                                               |
| Outdoor Kitchen                                                                                                 |
| Complete this field.                                                                                            |
| *Participant Code Dealer                                                                                        |
|                                                                                                    |
| Complete this field.                                                                                            |

## Entry the participant Code, the dealer will fill in automatically.

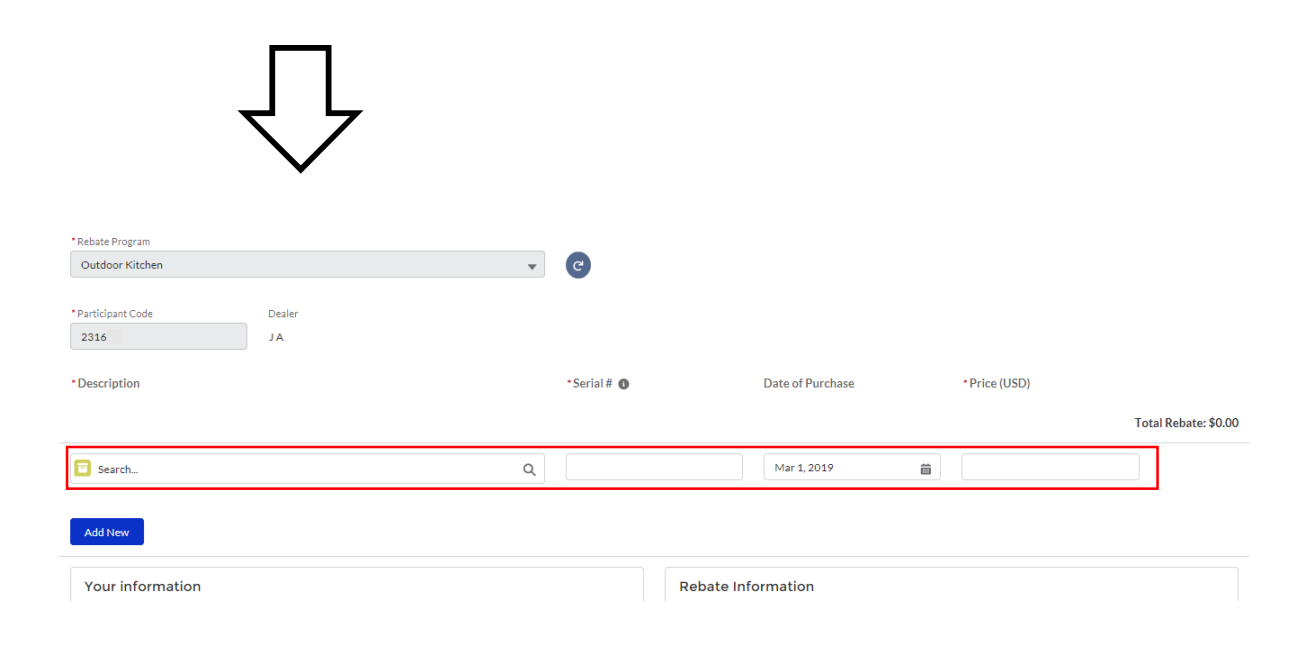

## Fill out your unit information.

| $\overline{\mathbf{v}}$                                                                        |            |                  |               |                      |
|------------------------------------------------------------------------------------------------|------------|------------------|---------------|----------------------|
| *Description                                                                                   | •Serial#   | Date of Purchase | • Price (USD) |                      |
| IM-UGC 500-CN - OASIS Under Grill Cabinet for Built-in Prestige PRO 500 or Prestige X  Add New | 500-123456 | Mar 1, 2019      | 1,000.00      | Total Rebate: \$0.00 |
| Your information                                                                               | Rebate In  | formation        |               |                      |
| Click the button                                                                               | , your ir  | nformation       | will be sa    | ve.                  |

| $\overline{\mathbf{v}}$                                                                |                      |                  |                      |                      |
|----------------------------------------------------------------------------------------|----------------------|------------------|----------------------|----------------------|
| *Description                                                                           | •Serial # 🕔          | Date of Purchase | * Price (USD)        | ,                    |
| IM-UGC500-CN - OASIS Under Grill Cabinet for Built-in Prestige PRO 500 or Prestige 500 | 500-123456           | Mar 01, 2019     | \$1,000.00           |                      |
|                                                                                        |                      |                  |                      | Total Rebate: \$0.00 |
| Search_ Q                                                                              | Complete this field. | Mar 1, 2019 🛗    | Complete this field. |                      |
| Add New                                                                                |                      |                  |                      |                      |

New line for more unit will show up. If the information fill in wrong, click the button  $\hat{a}$  at the back of the line to delete it.

| $\overline{\mathbf{v}}$                                                                |            |                  |               |                        |
|----------------------------------------------------------------------------------------|------------|------------------|---------------|------------------------|
| Description                                                                            | •Serial #  | Date of Purchase | * Price (USD) |                        |
| IM-UGC500-CN - OASIS Under Grill Cabinet for Built-in Prestige PRO 500 or Prestige 500 | 500-123456 | Mar 01, 2019     | \$1,000.00    | â                      |
| BI-2418-BEV - Multi-Functional Beverage Center                                         | 12341234   | Mar 01, 2019     | \$1,000.00    | <b>a</b>               |
|                                                                                        |            |                  |               | Total Rebate: \$200.00 |
| 🔁 Search Q                                                                             |            | Mar 1, 2019      |               |                        |
| Add New                                                                                |            |                  |               |                        |

Your rebate amount will calculate automatically.

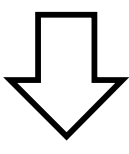

| Your information      | Repate Information                                                                        |
|-----------------------|-------------------------------------------------------------------------------------------|
| * Given Name          | How did you hear about the Napoleon Rebate Event?                                         |
| PROMO                 | Newspaper                                                                                 |
| *Surname              | Radio                                                                                     |
| TEST                  | Poster/signs                                                                              |
| *Email Address        | Internet                                                                                  |
| promostest@gmail.com  | Other                                                                                     |
| * Phone Number        |                                                                                           |
| 705721xxxx            | <ul> <li>How important was this rebate in your decision to purchase a Napoleon</li> </ul> |
| *Country              | Very Important                                                                            |
| Select Country        | Somewhat Important                                                                        |
| • • • • •             | Very Unimportant                                                                          |
|                       |                                                                                           |
| 24 NAPOLEON ROAD      |                                                                                           |
| *City                 |                                                                                           |
| BARRIE                |                                                                                           |
| *State/Province       |                                                                                           |
| Select State/Province | •                                                                                         |
| *Postal Code          |                                                                                           |
| L4M 0G8               |                                                                                           |
|                       |                                                                                           |

Fill out all your information and upload your receipt/invoice.

Once everything is done, click the button , you will see the below message.

| $\overline{\mathbf{v}}$                                         |                       |  |
|-----------------------------------------------------------------|-----------------------|--|
| Home Home                                                       | My Rebate Submissions |  |
| NAPOLEON REBATES                                                |                       |  |
| Thank You!<br>Your rebate number is 00002.<br>Submit new Rebate |                       |  |

Congratulation! Your rebate submission has been done!